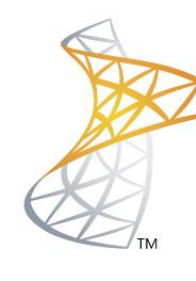

# Microsoft® Lync<sup>™</sup>Server</mark>2010

## **Comunicaciones Unificadas**

integración Lync 2010 / OWA 2010

Microsoft Most Valuable Professional

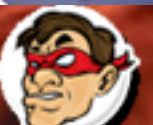

Subuctoriancia Sompartiendo Experiencia Windows, Linux y mas...

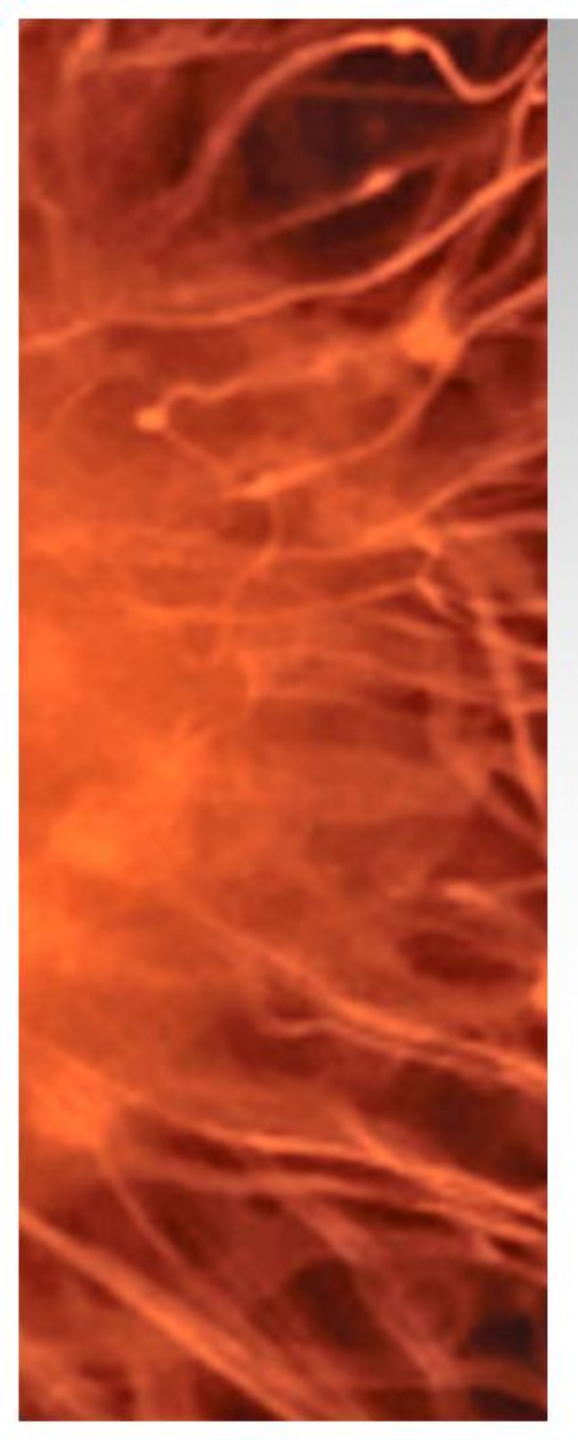

## Integración Lync 2010 / OWA 2010

- Para los clientes que acceden al correo desde la web vamos a integrar Lync para que dispongan de sus contactos de Chat dentro del Webmail
- Requerimientos: Lync 2010 FE + Exchange 2010
- Pre Requisitos Descargar:
  - 01.OCS 2007 R2 Web Server Provider <u>http://bit.ly/OSC2007WebProv</u>
  - O2.OCS 2007 R2 Web Server Provider Hotfix <u>http://bit.ly/OCS2007WebProvHFix</u>
  - O3.Update Unified Communications Manage API 2.0 Redist Hotfix <u>http://bit.ly/UMApi2Fix</u>
  - 04.Exchange 2010 UCMAREDIST <u>http://bit.ly/UCMAREDIST</u>

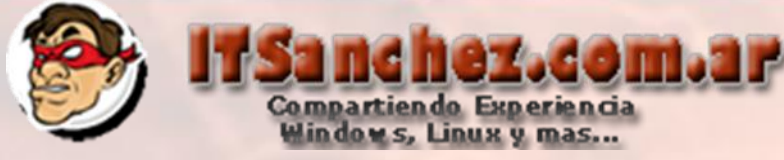

Descargamos los pre requisitos y los copiamos en nuestro Exchange con el rol CAS con el siguiente orden (Muy Importante)

| 🔀 01.CWAOWASSPMain | 09/05/2012 11:40 | Windows Installer P | 10.642 KB |
|--------------------|------------------|---------------------|-----------|
| 1 02.CWAOWASSP     | 09/05/2012 11:39 | Windows Installer P | 136 KB    |
| 🕞 03.UcmaRedist    | 09/05/2012 11:42 | Windows Installer P | 4.132 KB  |
| 😽 04.UcmaRedistHF  | 09/05/2012 11:44 | Windows Installer P | 4.137 KB  |

### Ejecutamos el primer archivo -> Run

| 1 01.CWAOWASSPMain |                        | 09/05/2012 11:40                                                | Windows Installer P  | 10.642 KB |
|--------------------|------------------------|-----------------------------------------------------------------|----------------------|-----------|
|                    | Open File - Security V | Varning                                                         | ×                    |           |
|                    | Do you want to run     | this file?                                                      |                      |           |
|                    | Name:                  | 0-OWA2010Integration\01.CWAO\ Microsoft Corporation             | <u>NASSPMain.msi</u> |           |
|                    | Type:<br>From:         | Windows Installer Package<br>C:\Users\administrator.ITSANCHEZ\D | esktop\Lync2         |           |
|                    |                        | Run                                                             | Cancel               |           |
|                    |                        |                                                                 |                      |           |

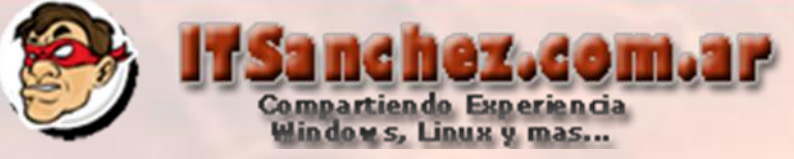

#### Seleccionamos -> Next

🙀 Web Service Provider Installer Package

Welcome to the Microsoft Office Communications Server 2007 R2, Web Service Provider Installer Package Setup Wizard

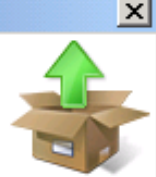

This wizard will guide you through the steps required to install Microsoft Office Communications Server 2007 R2, Web Service Provider Installer Package, on your computer.

WARNING: This computer program is protected by copyright law and international treaties. Unauthorized duplication or distribution of this program, or any portion of it, may result in severe civil or criminal penalties, and will be prosecuted to the maximum extent possible under the law.

Cancel

Next >

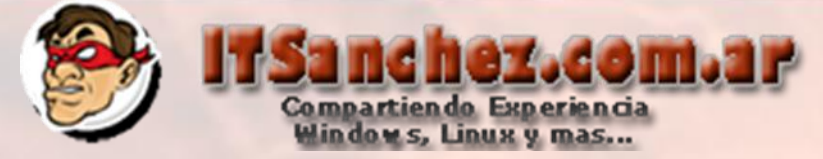

#### Seleccionamos -> I accept the terms in the licence agreement -> Next

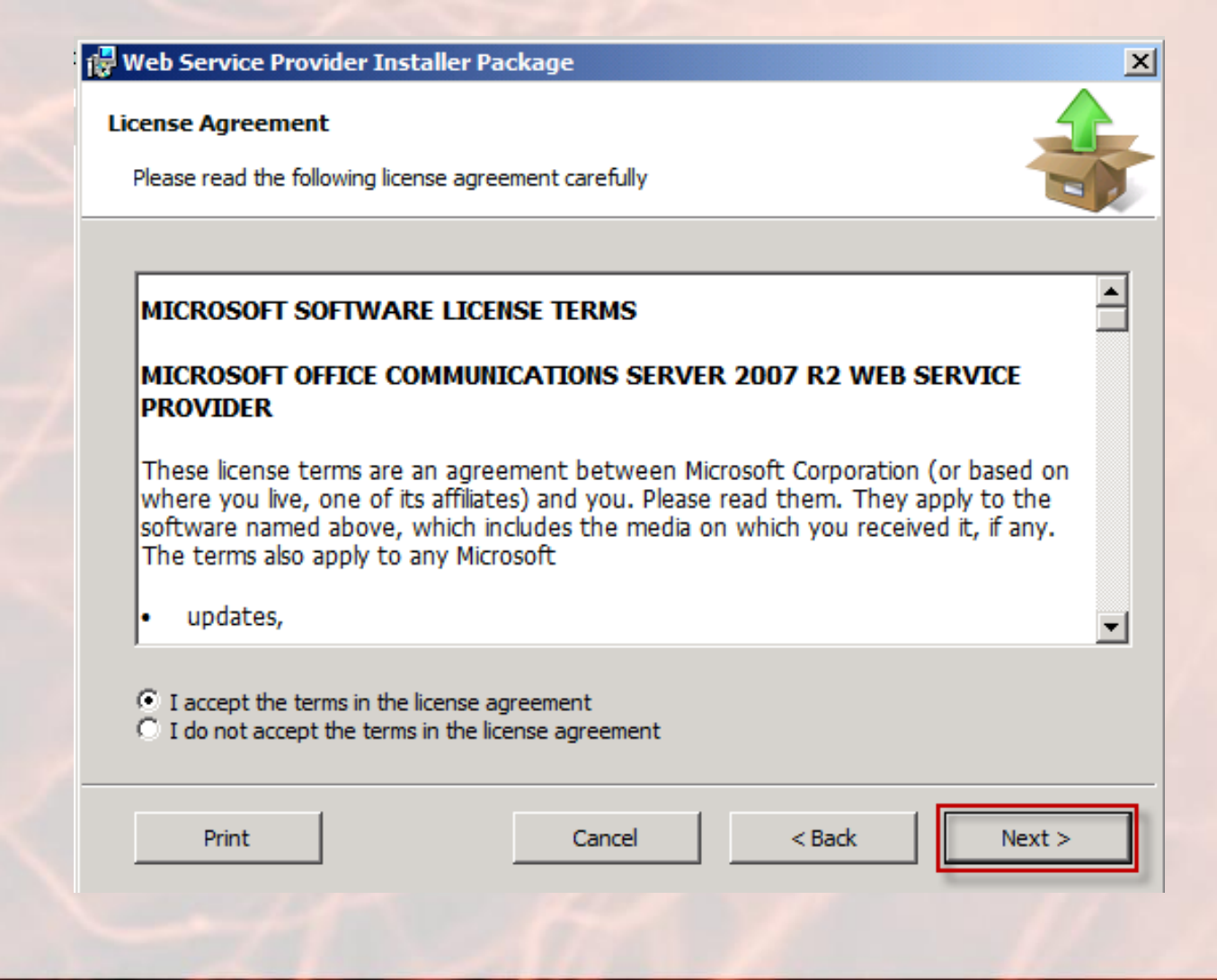

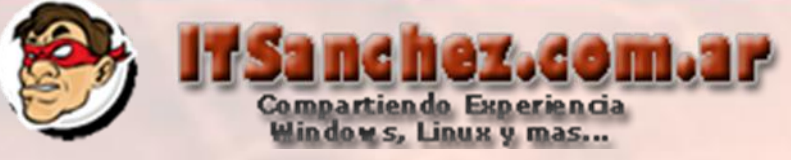

#### Seleccionamos -> Next

🙀 Web Service Provider Installer Package

Install location for Microsoft Office Communications Server 2007 R2, Web Service Provider Installer Package

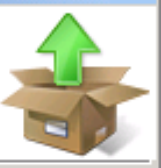

X

Please specify the location where Microsoft Office Communications Server 2007 R2, Web Service Provider Installer Package is to be installed.

Location:

C:\Web Service Provider Installer Package\

Browse

|  | Cancel | < Back | Next > |
|--|--------|--------|--------|
|  |        |        |        |

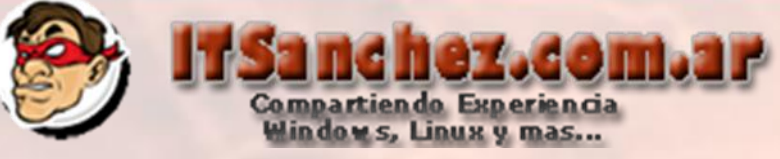

#### Seleccionamos -> Next

🙀 Web Service Provider Installer Package

**Confirm Installation** 

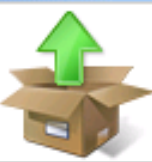

The installer is ready to install Microsoft Office Communications Server 2007 R2, Web Service Provider Installer Package on your computer.

Click Next to start the installation.

Cancel < Back Next >

×

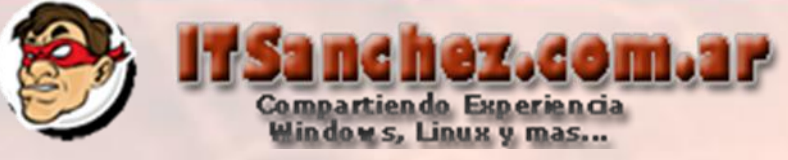

#### Seleccionamos -> Close

🙀 Web Service Provider Installer Package

Installation Complete

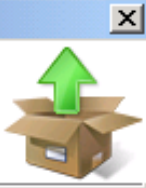

Microsoft Office Communications Server 2007 R2, Web Service Provider Installer Package has been successfully installed.

Click Close to exit.

|--|

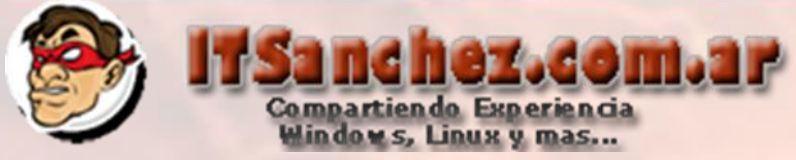

Con los archivos de la carpeta c:\Web Service Provider Instaler Package, y los que decargamos los unificamos e instalamos en el siguiente orden

| 👜 1. vcredist_x64       | 15/12/2008 09:29 | Application         | 2,319 KB |  |
|-------------------------|------------------|---------------------|----------|--|
| 🔂 2. UcmaRedist         | 06/10/2009 16:57 | Windows Installer P | 5,241 KB |  |
| 🛃 3. UcmaRedistHF       | 25/02/2010 15:08 | Windows Installer P | 3,930 KB |  |
| 🛃 4. UcmaRedistHFW2K8r2 | 22/09/2010 09:22 | Windows Installer P | 4,119 KB |  |
| 🔂 5. CWAOWASSP          | 05/11/2009 12:45 | Windows Installer P | 275 KB   |  |
| 🔁 6. UpdateCWAOWASSP    | 22/09/2010 09:21 | Windows Installer P | 136 KB   |  |
| 彈 dotnetfx35setup       | 06/10/2009 16:57 | Application         | 2,891 KB |  |

**NOTA:** Si comentemos algún error se obtendrá un error en el visor de eventos de Exchange que informa que no se encuentra una DLL de Lync, si esto sucede repetir la instalación de estos paquetes.

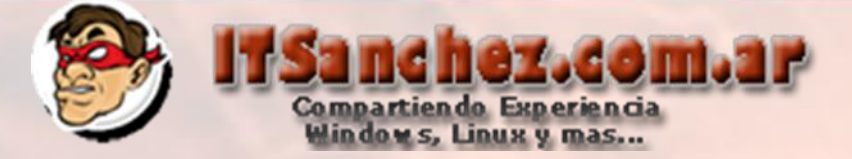

#### Validamos que estos paquetes estén instalados en nuestro Exchange

Microsoft Office Communications Server 2007 R2, Web Service Provider Microsoft Office Communications Server 2007 R2, Web Service Provider Installer Package Microsoft Server Speech Platform Runtime (x64) Microsoft Unified Communications Managed API, Core Runtime 64-bit Microsoft Unified Communications Managed API, Runtime Installer package Microsoft Visual C++ 2008 Redistributable - x64 9.0.21022

#### Ejecutamos Exchange Management Shell

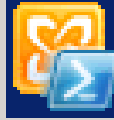

Exchange Management Shell

#### Ejecutamos el comando Get-ExchangeCertificate |fl services,Thumbprint

[PS] C:\Windows\system32>Get-ExchangeCertificate |fl services,Thumbprint|

Services : IMAP, POP, UM, IIS, SMTP Thumbprint : C27364A364DEF05910C6AC7E3E064FD8032C0F11

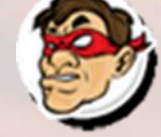

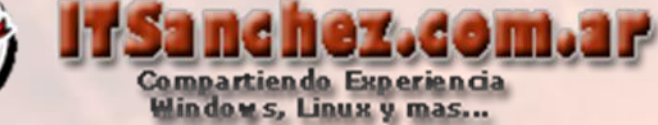

### Copiamos el Thumprint de nuestro certificado de Exchange

[PS] C:\Windows\system32>Get-ExchangeCertificate |fl services,Thumbprint

Services : IMAP, POP, UM, IIS, SMTP Thumbprint : C27364A364DEF05910C6AC7E3E064FD8032C0F11

#### Ejecutamos el siguiente comando ->

Get-OwaVirtualDirectory | Set-OwaVirtualDirectory -InstantMessagingType OCS -InstantMessagingEnabled:\$true –InstantMessagingCertificateThumbprint C27364A364DEF05910C6AC7E3E064FD8032C0F11 InstantMessagingServerName lyfe01.itsanchez.local

[PS] C:\Windows\system32>Get-OwaVirtualDirectory | Set-OwaVirtualDirectory -Inst antMessagingType OCS -InstantMessagingEnabled:\$true -InstantMessagingCertificate Thumbprint C27364A364DEF05910C6AC7E3E064FD8032C0F11 -InstantMessagingServerName lyfe01.itsanchez.local [PS] C:\Windows\system32>\_

#### Ejecutamos el comando -> iisreset

#### [PS] C:\Windows\system32>iisreset

Attempting stop... Internet services successfully stopped Attempting start... Internet services successfully restarted [PS] C:\Windows\system32>\_

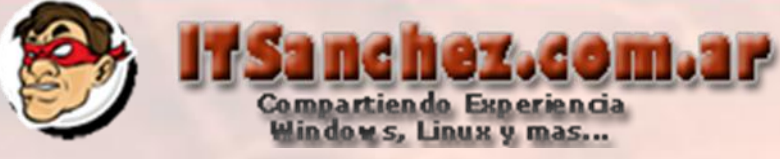

### Desde el Frontend de Lync, ejecutamos Lync Server Management Shell

🔀 Lync Server Management Shell

Ejecutamos -> Get-CsSite anotamos el SiteID (1) en mi caso

#### PS C:\Users\administrator.ITSANCHEZ> Get-CsSite

| Identitu        |   | Site:ITSanchez                                                                                                    |
|-----------------|---|----------------------------------------------------------------------------------------------------|
| SiteId          | ÷ | 1                                                                                                    |
| Services        | - | <pre>CüserServer:lyfe01.itsanchez.local, Registrar:lyfe01.itsanche<br/>z.local, UserDatabase:lyfe01.itsanchez.local, FileStore:lyfe0<br/>1.itsanchez.local&gt;</pre> |
| Pools           | = | <pre>{lyfe01.itsanchez.local, 192.168.50.220, lyed01.itsanchez.loc<br/>al&gt;</pre>                                                                                  |
| FederationRoute | = |                                                                                                    |
| Description     | = | Lync Server 2010                                                                                                    |
| DisplayName     | = | ITSanchez                                                                                                    |
| SiteType        | = | CentralSite                                                                                                    |
| ParentŜite      | : |                                                                                                    |
|                 |   |                                                                                                    |

PS C:\Users\administrator.ITSANCHEZ> ,

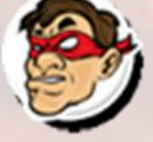

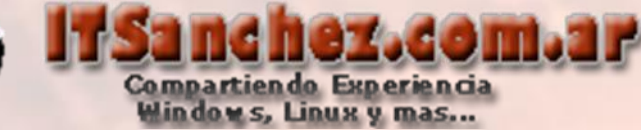

#### Ejecutamos el comando ->

New-CsTrustedApplicationPool -Identity owa.itsanchez.com.ar -Registrar lyfe01.itsanchez.local -Site 1 -RequiresReplication \$false

PS C:\Users\administrator.ITSANCHEZ> New-CsTrustedApplicationPool -Identity owa itsanchez.com.ar -Registrar lyfe01.itsanchez.local -Site 1 -RequiresReplication \$false

WARNING: Machine owa.itsanchez.com.ar from the topology you are publishing was not found in Active Directory and will result in errors during Enable-CsTopology as it tries to prepare Active Directory entries for the topology machines. If you choose to publish this topology Enable-CsTopology will have to be re-run once the missing machines are domain-joined.

#### Missing Machine

The following machines from the topology you are publishing were not found in Active Directory and will result in errors during Enable-CsTopology as it tries to prepare Active Directory entries for the topology machines. If you choose to publish this topology Enable-CsTopology will have to be re-run once the missing machines are domain-joined:

owa.itsanchez.com.ar <mark>[Y] Yes</mark> [A] Yes to All [N] No [L] No to All [S] Suspend [?] Help (default is "Y"):

Seleccionamos -> [Y] yes

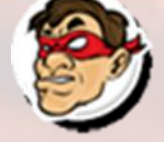

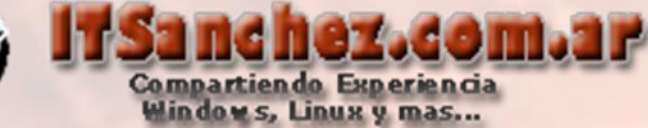

Ejecutamos el comando ->

New-CsTrustedApplication - ApplicationID ExchangeOutlookWebApp -TrustedApplicationPoolFqdn owa.itsanchez.com.ar Port 9999

> PS C:\Users\administrator.ITSANCHEZ> New-CsTrustedApplication -ApplicationID Exc hangeOutlookWebApp -TrustedApplicationPoolFqdn owa.itsanchez.com.ar -Port 9999 WARNING: The following changes must be made in order for the operation to be complete.

Enable-CsTopology must still be run for all changes to take effect.

| Identity                          | = | owa.itsanchez.com.ar/urn:application:exchangeoutlo                                                                                                    |
|-----------------------------------|---|----------------------------------------------------------------------------------------------------|
| ComputerGruus                     | : | <pre>{owa.itsanchez.com.ar sip:owa.itsanchez.com.ar@its<br/>anchez.com.ar;gruu;opaque=srvr:exchangeoutlookweba<br/>pp:ZgGYWGlygVe4tGCxg-1H9wAA&gt;</pre> |
| ServiceGruu                       | : | <pre>sip:owa.itsanchez.com.ar@itsanchez.com.ar;gruu;opa que=srvr:exchangeoutlookwebapp:ZqGYWGlyqVe4tGCxg-1 H9wAA</pre>                                   |
| Protocol                          | = | Mtls                                                                                                    |
| ApplicationId                     | = | urn:application:exchangeoutlookwebapp                                                                                                    |
| <b>TrustedApplicationPoolFqdn</b> | - | owa.itsanchez.com.ar                                                                                                    |
| Port                              | = | 9999                                                                                                    |
| LegacyApplicationName             | = | exchangeout lookwebapp                                                                                                    |

PS C:\Users\administrator.ITSANCHEZ>

Confirmamos con y ejecutamos -> Enable-CsTopology

PS C:\Users\administrator.ITSANCHEZ> Enable-Cstopology PS C:\Users\administrator.ITSANCHEZ> \_

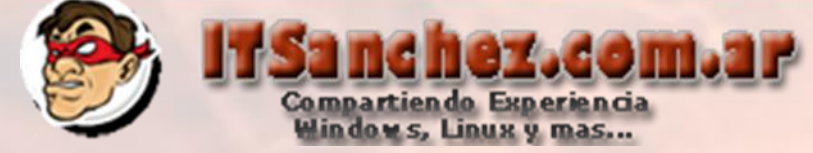

#### Validamos que nuestro Webmail tiene los contactos de Lync

| <ul> <li>Favoritos</li> <li>Bandeia de entrada</li> </ul> | Nuevo - Eliminar - Mover - Filtro - Ver - 🖉 Pruek                            | oa I    |
|-----------------------------------------------------------|------------------------------------------------------------------------------|---------|
| Correo sin leer                                           | Buscar en todo el buzón de correo 🛛 🔎 🦂 👻                                    |         |
| Elementos enviados                                        | Conversaciones por Fecha 🔻 Más reciente en la parte superior 🛛 🖌 🗷 Guill     | erm     |
| Elementos eliminado                                       | domi 🖉 LyncUser01 - Windows Internet Explorer                                | nchez   |
| g                                                         | P Attos://owa.itsanchez.com.ar/owa/?ae=Dialog&t=ChatWindow&cc=MTOuMi4vNDcuNS | entrada |
| Guillermo Sanchez                                         | G Participantes P los dia di                                                 |         |
| 🗟 Bandeja de entrada                                      | Participantes:  Lyncoseroi                                                   |         |
| Borradores                                                | Guillermo Sanchez 09:42 a.m.:                                                |         |
| 🔁 Elementos enviados                                      | ▹ Como estas?                                                                |         |
| Elementos eliminado                                       | lyndlrar01.00/42 a m l                                                       |         |
| N Cometro de bécomo                                       | Lyncoseroi 09:42 a.m.:                                                       |         |
| Carpetas de busquet                                       | i way bien                                                                   |         |
| Conversation History                                      |                                                                              |         |
| Notas                                                     |                                                                              |         |
| Rocas                                                     |                                                                              |         |
| - NOS FEEDS                                               |                                                                              |         |
| 4 Lista de contactos                                      |                                                                              |         |
| Otros contactos                                           |                                                                              |         |
| LvncUser01                                                |                                                                              |         |
| LvncUser02                                                | Último mensaie recibido el jueves 10/05/2012 a las 09:42 a.m.,               |         |
|                                                           |                                                                              |         |
| Correo                                                    |                                                                              |         |
| Calendario                                                |                                                                              |         |
| Sel Contactos                                             |                                                                              |         |

De esta forma tenemos nuestros contactos en OWA, espero les sea de utilidad Guillermo Sanchez gsanchez@itsanchez.com.ar